# クイック注文

LION CFD for Android

ワンクリックで売買ができるスピード注文画面です。

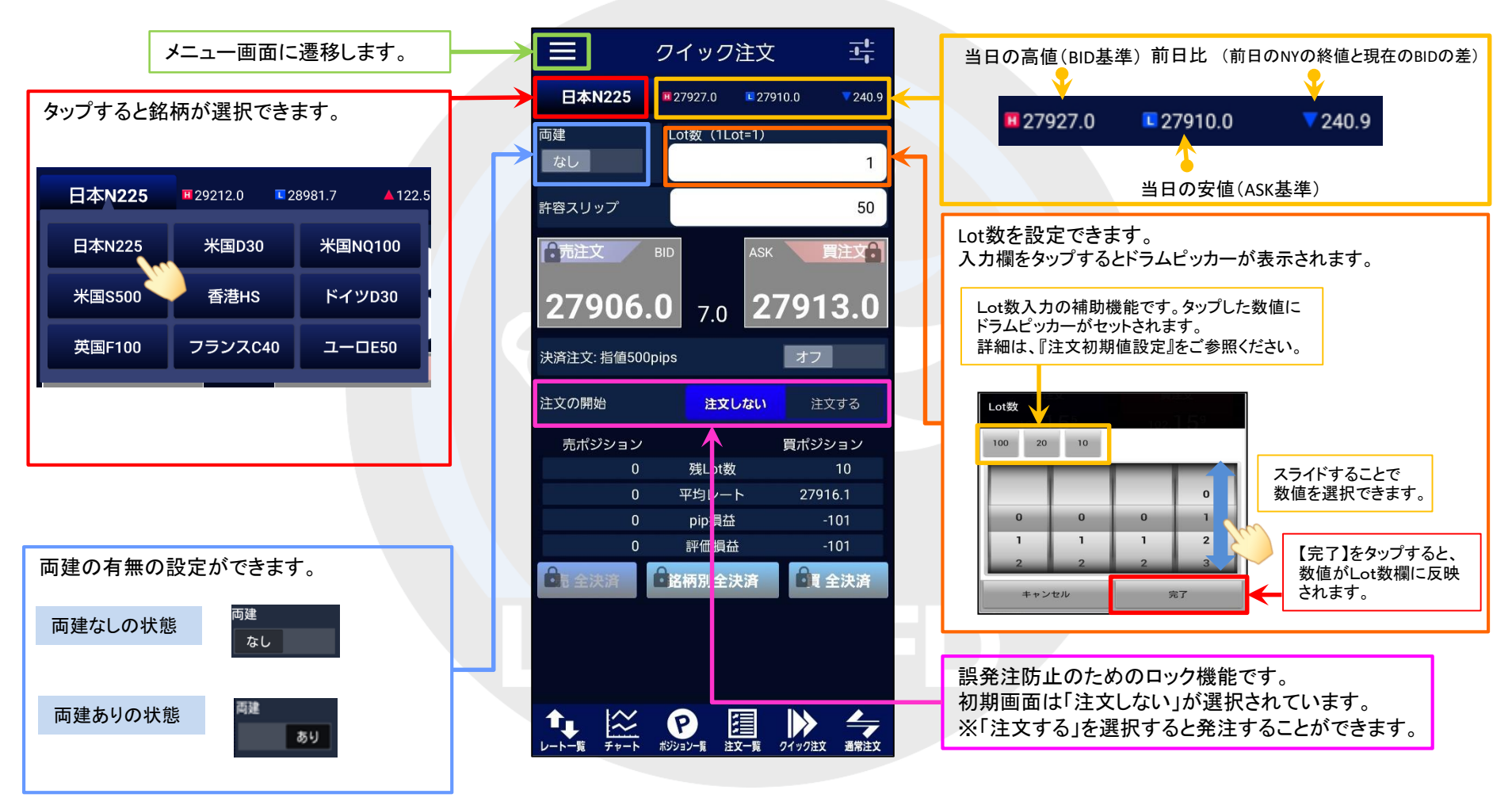

#### LION CFD for Android

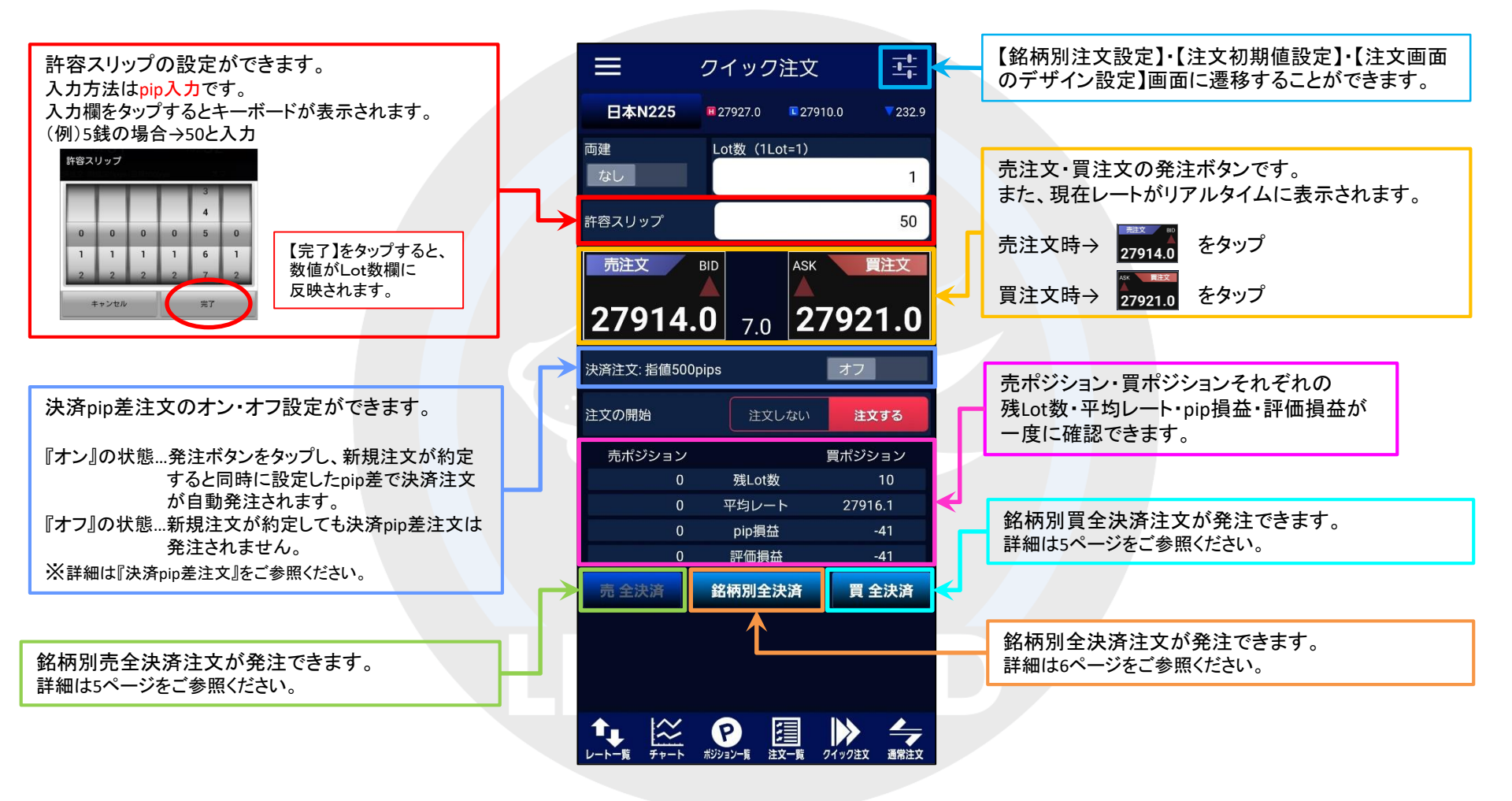

# ■クイック注文発注方法

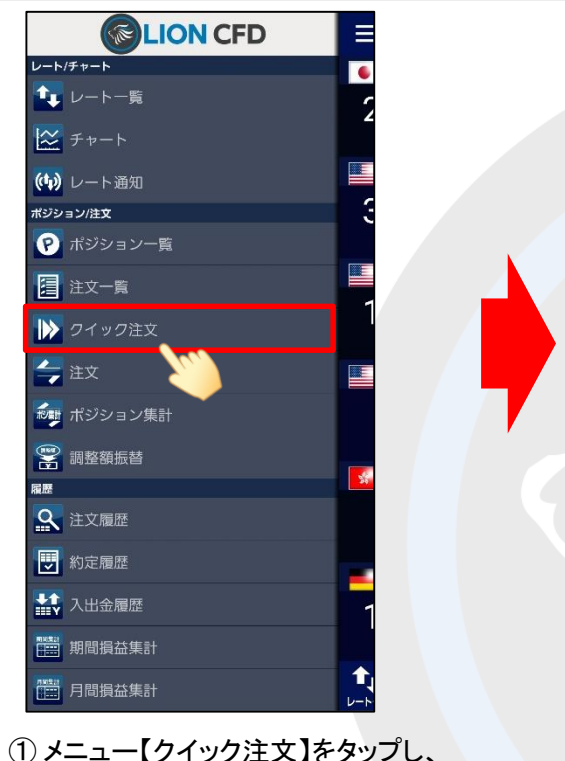

【クイック注文】画面を開きます。

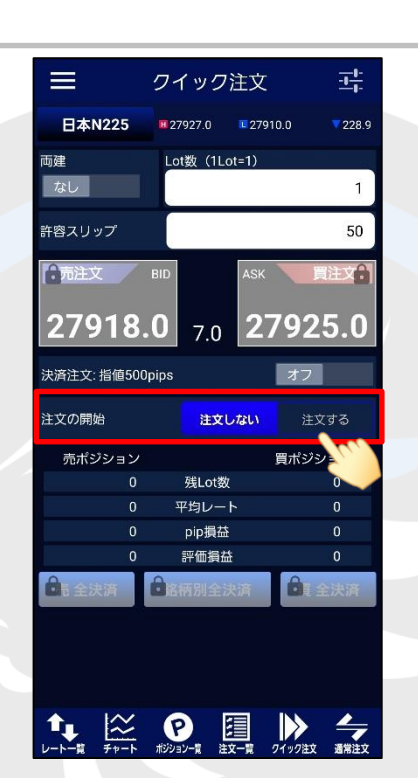

②【注文する】ボタンをタップします。

### LION CFD for Android

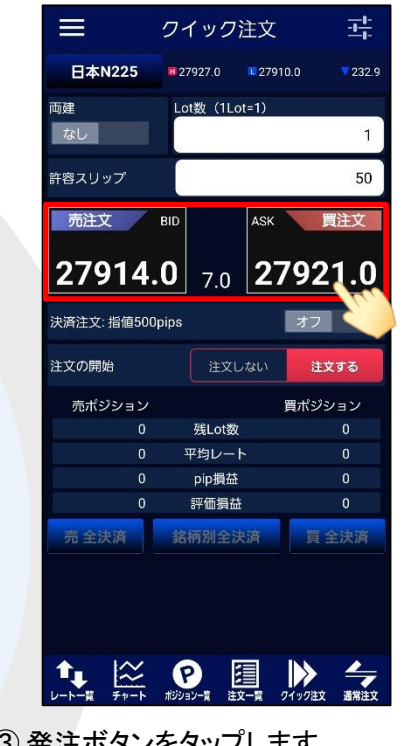

③ 発注ボタンをタップします。

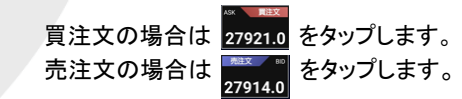

※メニュー画面を表示するには、表示している画面の左上にある 三 をタップしてくだい。

\* クイック注文画面やチャート画面などで表示銘柄等を変更した場合、画面上に読み込みマーク が表示される仕様です。 不安定な通信状況などが原因で稀に読み込みマークが表示されない場合があります。 読み込みマークが表示されない場合、銘柄などの情報が正しく読み込みできず一部正しくない情報が表示されたり、誤発注の原因となる可能性があります。 銘柄の変更時に読み込みマークが表示されない場合は、そのまま使用せず、通信環境の確認やアプリの再起動などを行い、 正常に読み込みすることを確認のうえご使用ください。

読み込み不良による誤発注などがあった場合、責任を負い兼ねますので十分ご注意ください。

Þ

### LION CFD for Android

|                          | クイック注文                           | ζ <u>-1-1-</u>                |
|--------------------------|----------------------------------|-------------------------------|
| 日本N225                   |                                  | <b>1</b> 910.0 <b>7</b> 234.9 |
| 両建                       | Lot数(1Lot=1)                     |                               |
| あり                       |                                  | 1                             |
| 許容スリップ                   |                                  | 50                            |
| 売注文                      |                                  | 〈 買注文                         |
| 27912.                   | <b>0</b> <sub>7.0</sub> <b>2</b> | 7919.0                        |
| 決 <sup>済</sup><br>クイック注文 | が27919.0で成立し                     | ました                           |
| <sup>注文</sup> 閉じ         | ৱ <u></u> 注়্য                   | 文履歴へ                          |
| 売ポジション                   | L.                               | 買ポジション                        |
| 0                        | and a                            | 1                             |
|                          |                                  | 27919.0                       |
|                          | pip損益                            | -70                           |
|                          | 評価損益                             | -/                            |
| 売全決済                     | 銘柄別全決済                           | 買 全決済                         |
|                          |                                  |                               |

|                              | クイック注文                                   | <u></u>        |
|------------------------------|------------------------------------------|----------------|
| 日本N225                       | <b>2</b> 7927.0 <b>2</b> 79 <sup>9</sup> | 10.0 7232.9    |
| 両建あり                         | Lot数(1Lot=1)                             | 1              |
| 許容スリップ                       |                                          | 50             |
| <mark>€</mark> 元注文<br>27914. | BID ASK<br>0 7.0 27                      | 間注入<br>7921.0  |
| 決済注文: 指値500                  | pips                                     | オフ             |
| 注文の開始                        | 注文しない                                    | 注文する           |
| 売ボジション                       |                                          | 買ポジション         |
| 0                            | 残Lot数                                    | 1              |
| 0                            | 平均レート                                    | 27919.0        |
| 0                            | pip損益                                    | -50            |
| 0                            | 評価損益                                     | -5             |
| 自主全決済                        | ▲ 銘柄別全決済                                 | <b>〕</b> 夏 全決済 |
|                              |                                          |                |
|                              |                                          | 0イック注文 通常注文    |

④ 注文が成立すると【〇〇で成立しました】
と表示されます。【閉じる】をタップします。

⑤ クイック注文画面に戻ります。 画面内のポジション数が更新されました。

暗証番号の保存設定を利用していない場合、クイック注文からは発注できません。 事前に【暗証番号保存設定変更】メニューで暗証番号の保存設定を行ってください。 設定方法については、『暗証番号保存設定変更』のマニュアルをご参照ください。 情報が更新されない場合は、
必ず注文履歴または約定履歴をご確認ください。

## ■売全決済注文・買全決済注文

#### LION CFD for Android

#### 同一銘柄の複数ポジションを、売買別に一度に決済することができます。

売買別全決済注文は、【クイック注文】・【ポジション集計】から発注することができます。ここでは、クイック注文画面から発注する方法をご案内します。

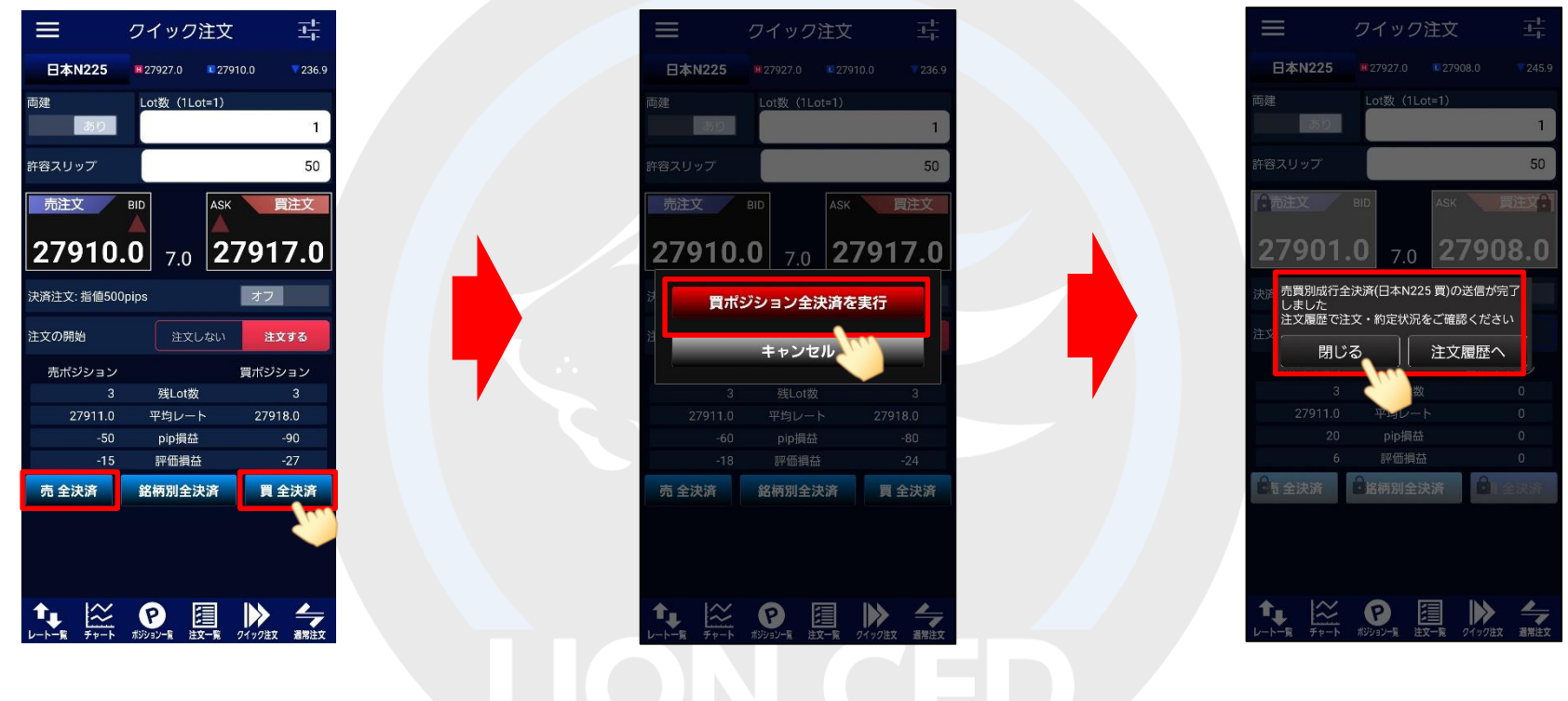

 ①【売全決済】または【買全決済】をタップします。
②【買ボ ここでは、【買全決済】をタップします。

②【買ポジション全決済を実行】をタップします。

③ 送信が完了しました。 【閉じる】をタップします。

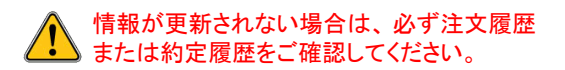

Þ

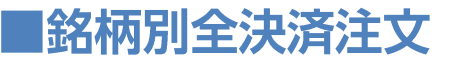

LION CFD for Android

#### 同一銘柄の複数ポジションを、一度に決済することができます。

銘柄別全決済注文は、【クイック注文】・【ポジション集計】から発注することができます。ここでは、クイック注文画面から発注する方法をご案内します。

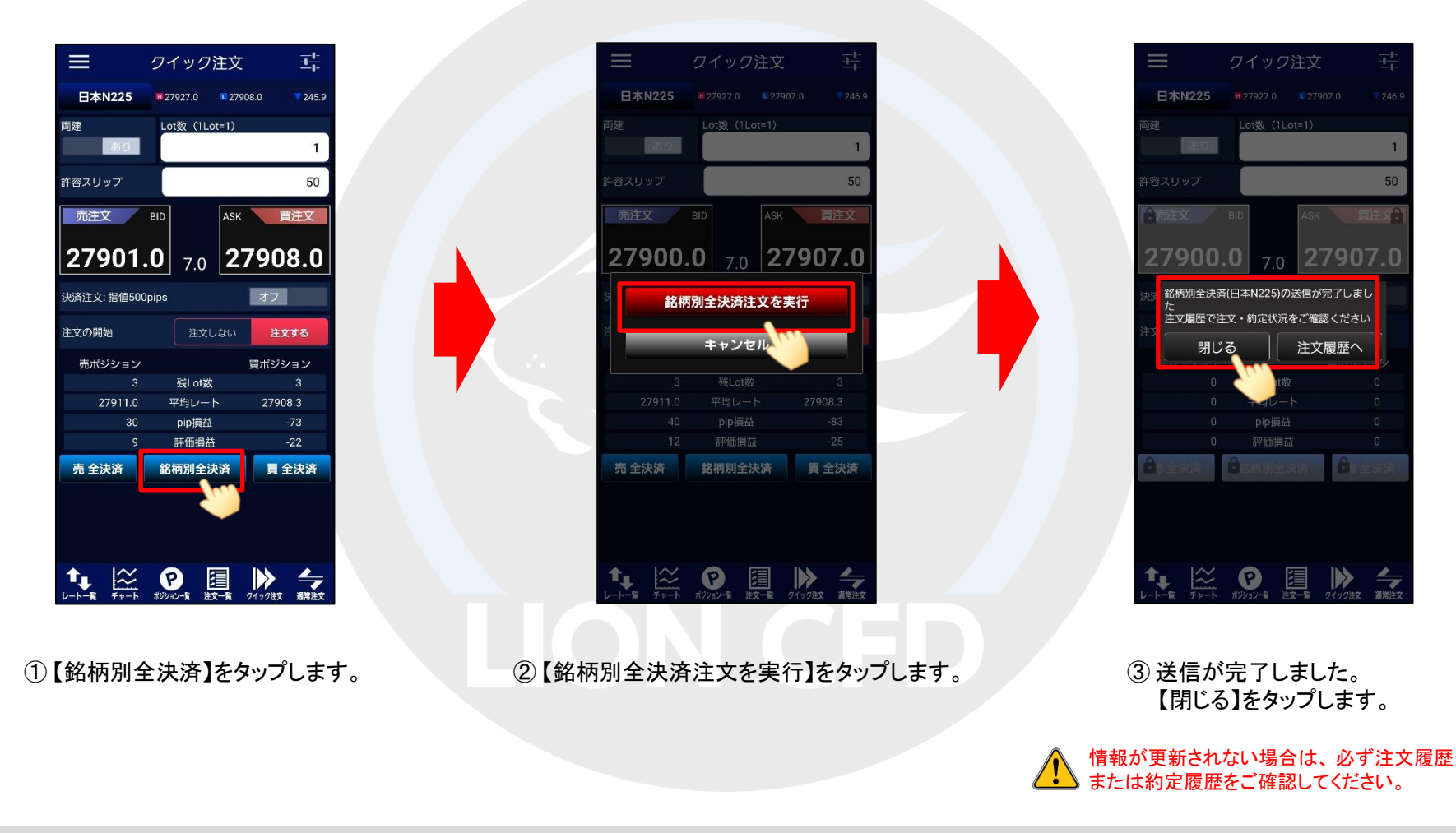

Þ